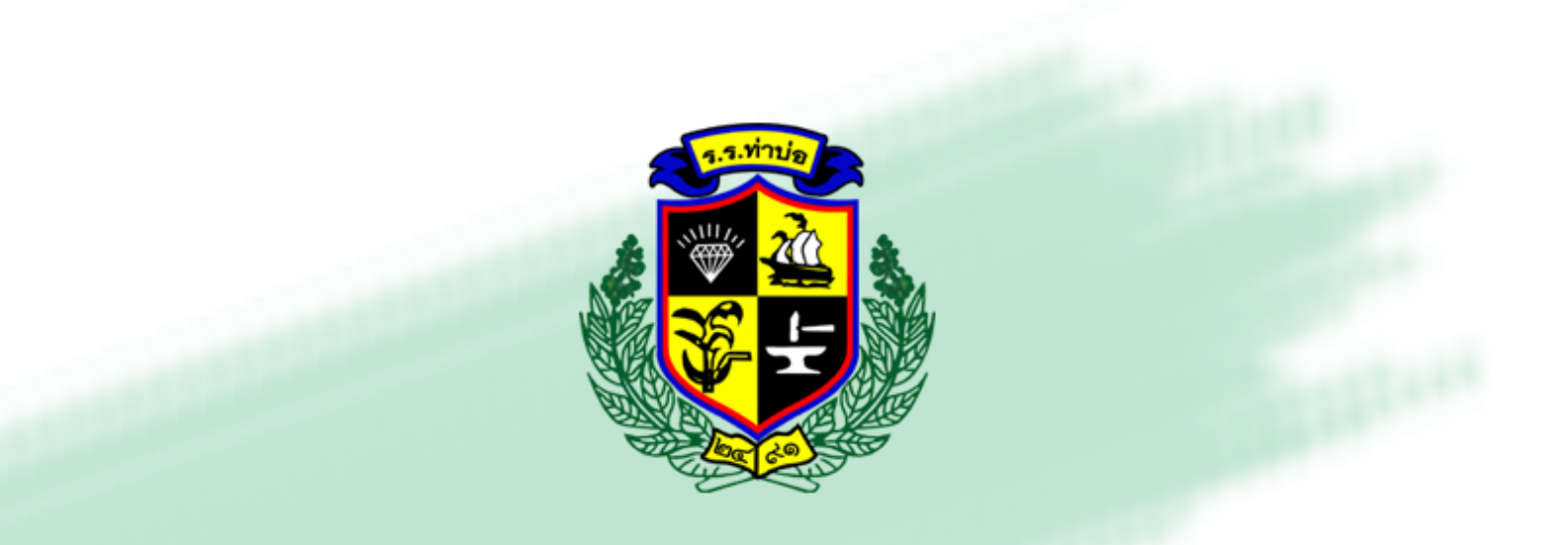

## Google Classroom

----

# คู่มือ การให้งาน

### Google Classroom

สำหรับนักเรียน โรงเรียนท<sup>่</sup>าบ่อ จังหวัดหนองคาย

#### สารบัญ

\*\*\*\*\*

|         | การเตรียม "รหัสชั้นเรียน" ก่อนเข้าชั้นเรียน"                          | 2  |
|---------|-----------------------------------------------------------------------|----|
|         | การเข้า ระบบ Google Classroom เข้าร่วมชั้นเรียน บน GoogleChrome       | 3  |
| $\succ$ | การเข้า ระบบ Google Classroom เข้าร่วมชั้นเรียน บน Smart Phone/Tablet | 4  |
| $\succ$ | การเข้าร่วมชั้นเรียน บน Smart Phone/Tablet                            | 6  |
|         | การเข้าร่วมชั้นเรียน บน Google Chrome                                 | 7  |
| $\succ$ | องค์ประกอบหลักของชั้นเรียน                                            | 8  |
| $\succ$ | งานของชั้นเรียน                                                       | 8  |
| $\succ$ | การส่งงานที่ได้รับมอบหมาย                                             | 10 |

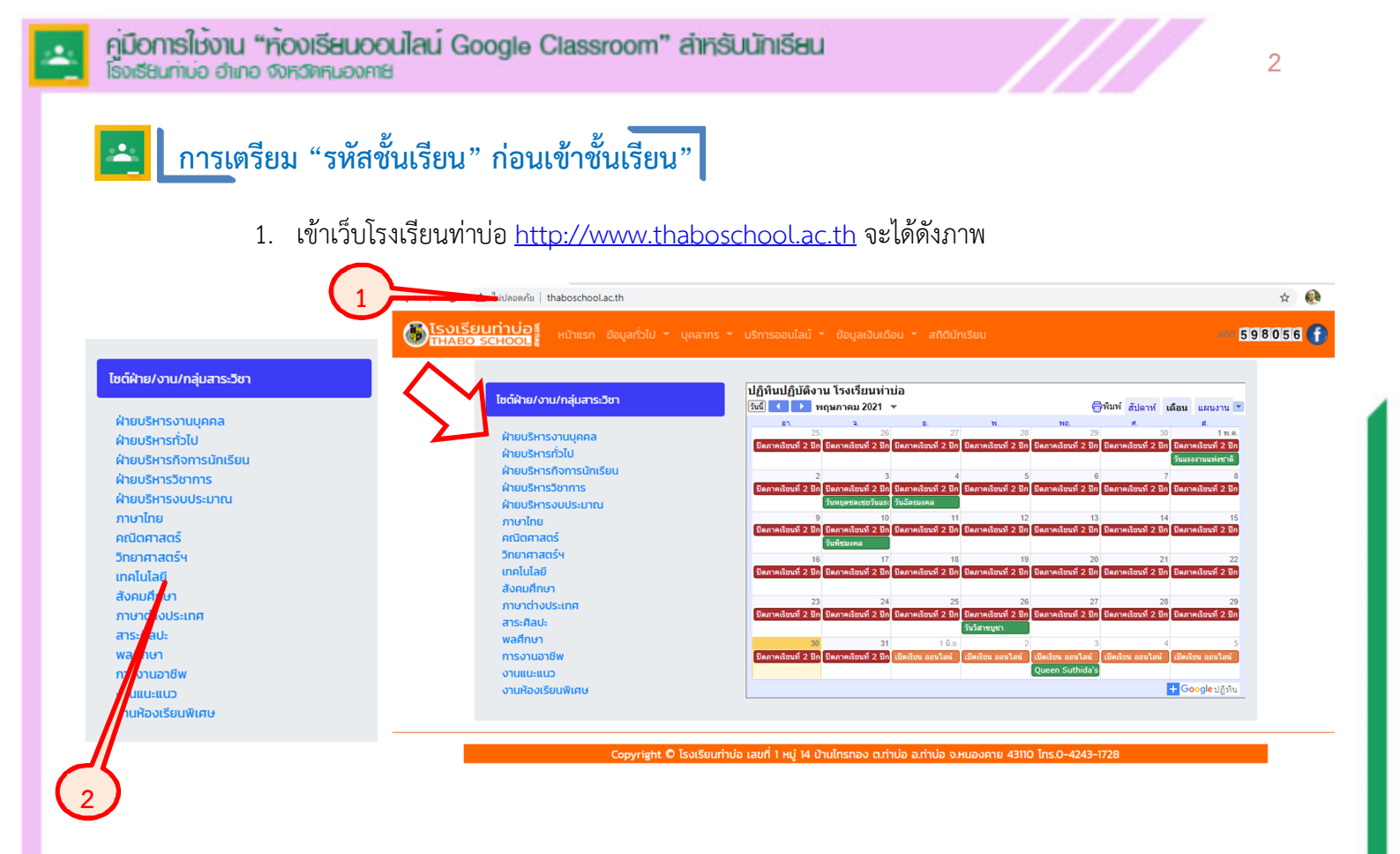

2. คลิกเลือกกลุ่มสาระวิชาที่ต้องการเข้าชั้นเรียน จะปรากฏไซต์ของกลุ่มสาระวิชาที่เลือก ดังภาพ

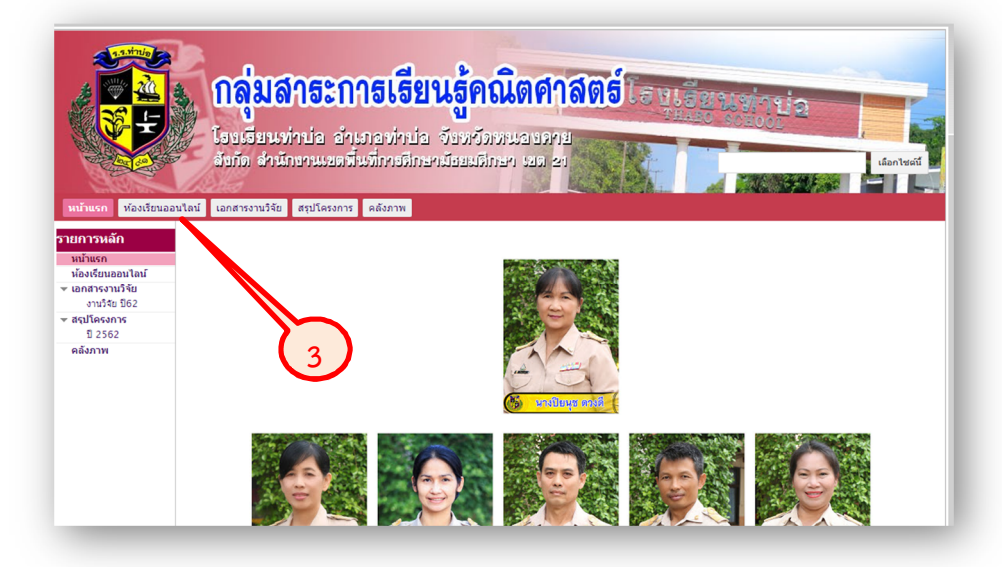

3. คลิก "ห้องเรียนออนไลน์" จะปรากฏรายชื่อคุณครูพร้อมรหัสชั้นเรียนของนักเรียน

| and the second                                 | เรงเรยนทาบออาเภ<br>ลังกัด ลำนักงานเขตพื้น        | าสงหาบอ่างขังหง่างของอหุย<br>ที่การที่กระเมืองแต่กระเมติอง | (åan]te                 |  |  |
|------------------------------------------------|--------------------------------------------------|------------------------------------------------------------|-------------------------|--|--|
|                                                | Slastic                                          |                                                            |                         |  |  |
| หน้าแรก น้องเรียนออนไลน์ เอกสารงานวิจัย สรุปโค |                                                  | ดสังภาพ                                                    |                         |  |  |
| รายการหลัก ห้องเรียนออนไลน์                    |                                                  |                                                            |                         |  |  |
| หน้าแรก                                        |                                                  |                                                            |                         |  |  |
| พองเรียนออนไลน์<br>▼ เอกสารงานวิรัย            | 🧧 ห้องเรียนออนไลน์กลุ่มสาระการเรียนรู้คณิตศาสตร์ |                                                            |                         |  |  |
| งานวิจัย ปี62                                  | คุณครูปียนุช ดวงดี                               | 90192                                                      | 90195                   |  |  |
| ★ สรุปโครงการ<br>ปี 2562                       | ระดับขั้น รหัสขั้นเรียน                          | ระดับขั้น รหัสขั้นเรียน                                    | ระดับขั้น รหัสขั้นเรียน |  |  |
| คลังภาพ                                        |                                                  |                                                            |                         |  |  |
|                                                |                                                  |                                                            |                         |  |  |
|                                                |                                                  |                                                            |                         |  |  |
|                                                | 90192                                            | 90195                                                      | 90195                   |  |  |
|                                                | ระดับขั้น รหัสขั้นเรียน                          | ระดับขั้น รหัสขั้นเรียน                                    | ระดับขั้น รหัสขั้นเรียน |  |  |
|                                                |                                                  |                                                            |                         |  |  |
|                                                |                                                  |                                                            |                         |  |  |
|                                                |                                                  |                                                            |                         |  |  |

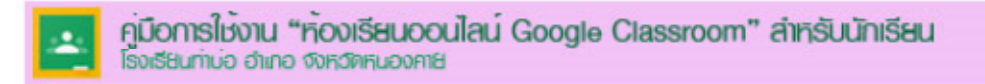

#### nารเข้า ระบบ Google Classroom เข้าร่วมชั้นเรียน บน GoogleChrome

1. เข้าสู่ระบบ Google Classroom ได้ที่ https://classroom.google.com จะปรากฏหน้าต่าง ดังภาพ

| ดิ                                       | Google<br>เงชื่อเข้าใช้งาน                       |                 |   |
|------------------------------------------|--------------------------------------------------|-----------------|---|
|                                          | เข้าสู่ Google ใดรฟ                              |                 | 5 |
| อีเมลหรือโทรศ์                           | โพท์                                             |                 |   |
| หากลืมอีเมล                              |                                                  |                 |   |
| หากไม่ใช่คอมพิวเต<br>ลงชื่อเข้าใช้แบบส่ว | อร์ของคุณ ให้ใช้โหมดคุ<br>นดัว ดูข้อมูลเพิ่มเดิม | มู้มาเยือนเพื่อ |   |
| สร้างบัญชี                               |                                                  | ถัดไป           |   |
|                                          |                                                  |                 |   |

- 2. กรอก Username ซึ่งเป็นบัญชี Account gmail
- 3. คลิก ถัดไป

| 4. | กรอก Password |                                                                                                    |                                                                                                    |
|----|---------------|----------------------------------------------------------------------------------------------------|----------------------------------------------------------------------------------------------------|
| 5. | คลิก ถัดไป    | Google<br>ลงชื่อเข้าใช้งาน<br>เข้าสู่ Google ไดรฟิ<br>มีแนดทีลโทรศัพท์<br>suwitdd5@gmail.com<br>หากอื่มอื่มเล   | Google<br>สุวิทย์ ดวงดี<br>๕ suwitd5@gmail.com ><br>หากต้องการสำเนินการต่อ โปรดยืนยันก่อนว่าเป็นคุณ<br>ป้อนวทัสผ่าน © |
|    |               | หากไม่ใช่คอมพิวเตอร์ของคุณ ให้ใช้โหมดผู้มาเยือนเพื่อ<br>ลงชื่อเข้าใช้แบบส่วนตัว ดูข้อมูลเพิ่มเดิม<br>สร้างบัญชี | หากลืมรหัสค่าน                                                                                                    |
|    |               | ไทย ✔ ดวามช่วยเหลือ ส่วนบุคคล ช่อกำหนด                                                                          | ใหย ◄ ความช่วยเหลือ ส่วนบุคคล ช่อกำหนด                                                                                |

จะปรากฏหน้าต่างรวมชั้นเรียน Google Classroom หากนักเรียนเคยเข้าชั้นแล้ว แต่ถ้ายังไม่เคยเข้าร่วมชั้นเรียนมาก่อน หน้าต่างรวมชั้นเรียนจะว่างเปล่า ดังภาพ

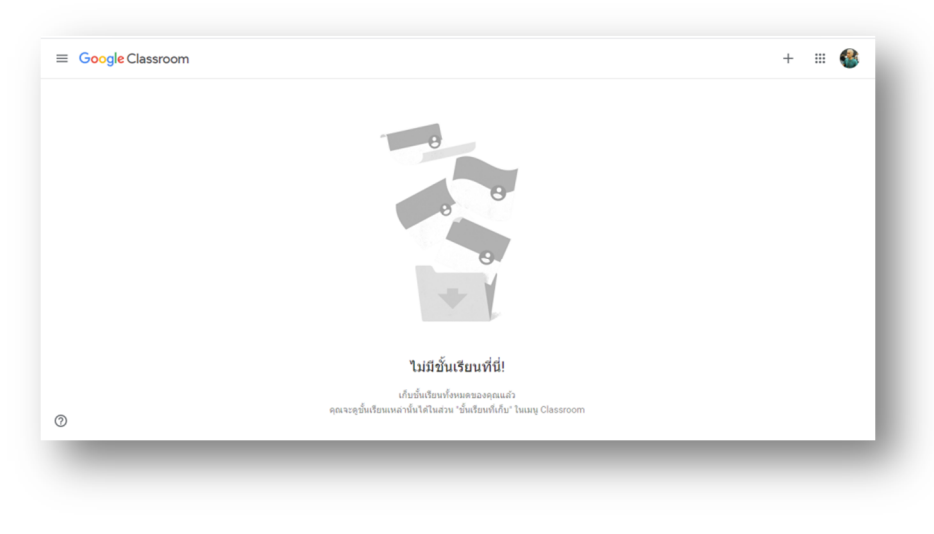

#### 🛌 การเข้า ระบบ Google Classroom เข้าร่วมชั้นเรียน บน Smart Phone/Tablet

กรณีต้องการใช้ Google Classroom บนระบบ Android ให้ดาวน์โหลดแอปพลิเคชั่น Google Classroom จาก Play Store ส่วนระบบ iOS ให้ดาวน์โหลดจาก App Store ในที่นี้ขอยกตัวอย่างระบบ Android ดังนี้

- 1) เลือก Play Store
- 2) พิมพ์ "Classroom" ในช่องค้นหาของ Play Store จากนั้นเลือก Google Classroom

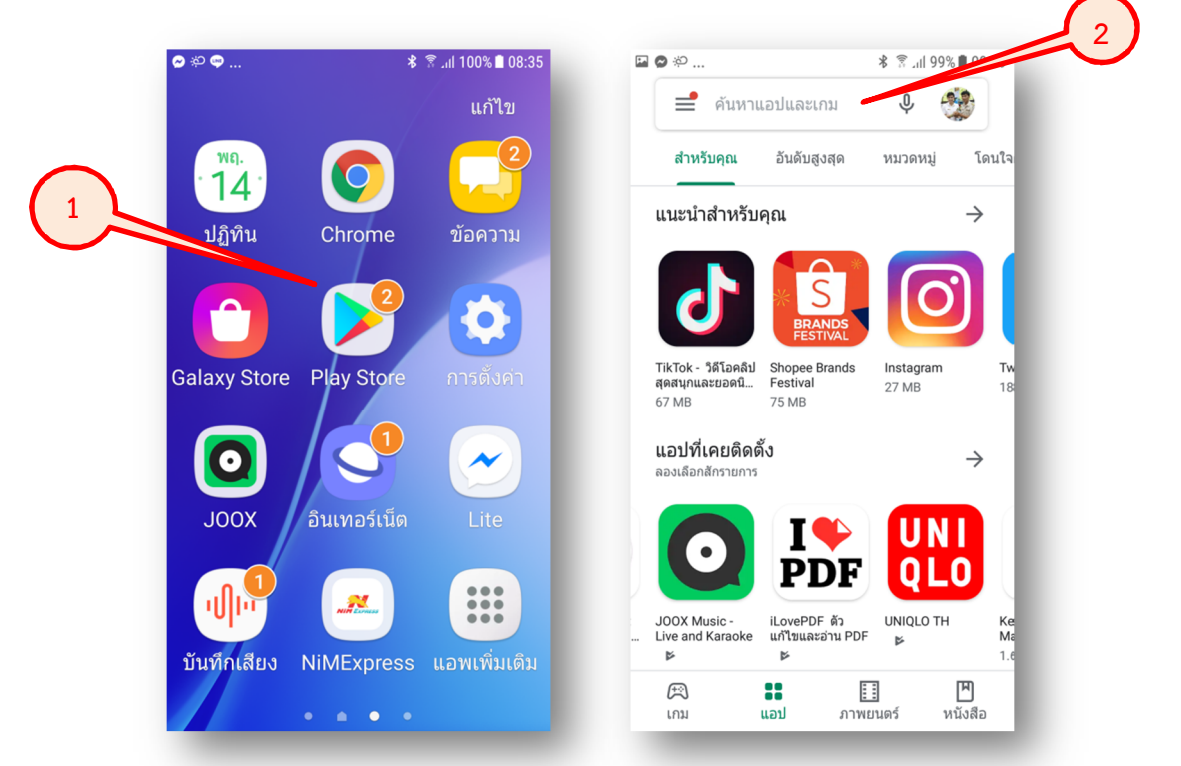

3) เลือก "ติดตั้ง" จากนั้นรอให้ระบบดาวน์โหลด App

4) เมื่อระบบดาวน์โหลดเสร็จแล้วจะปรากฏไอคอน "Classroom" ที่หน้าจอจากนั้นเลือก "Classroom"

5) เลือก "เริ่มต้นใช้งาน"

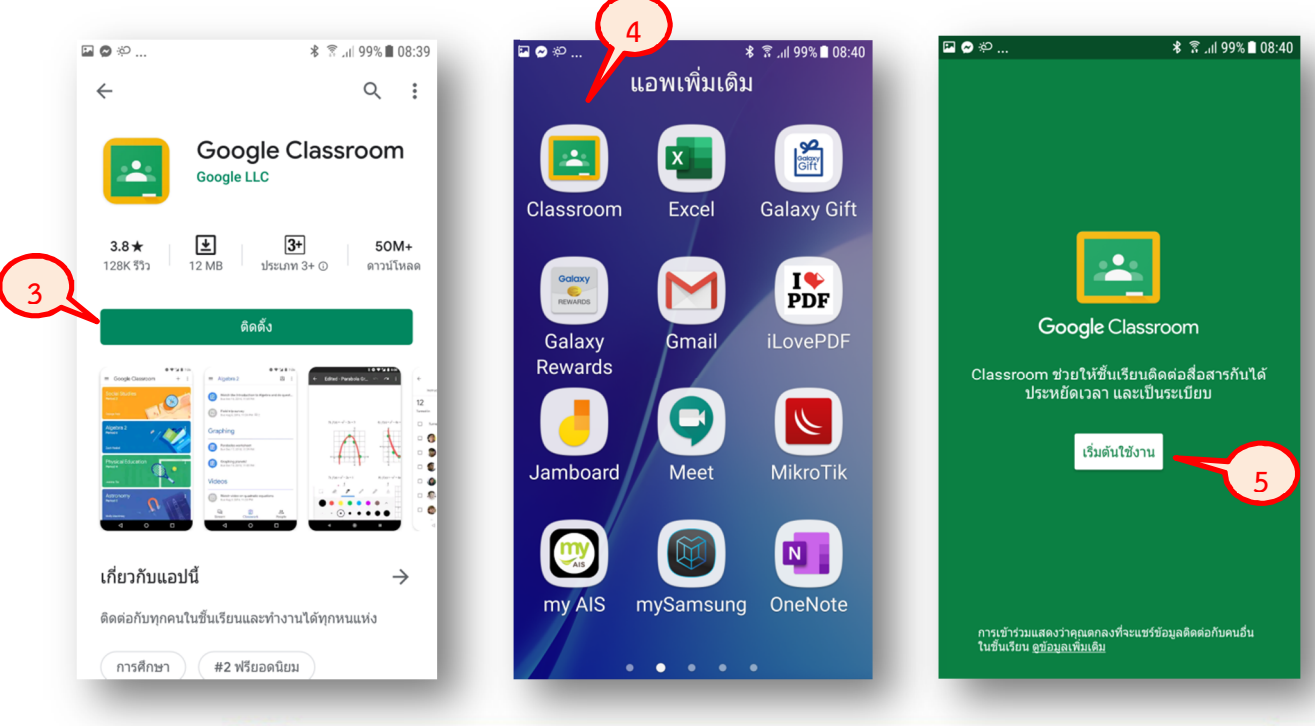

- 6) กรอก Username ซึ่งเป็น Google Account
- 7) เลือก "ถัดไป"
- 8) กรอก Password
- 9) เลือก "ถัดไป"

\*\*\* ถ้า Smart Phone/Tablet มีการตั้งค่าอีเมลไว้แล้ว ให้เลือกอีเมลเพื่อเข้าใช้งาน \*\*\*

| ब ✿ * 常 .ıl 99% ∎ 08:42                  | ☞ #2 ✿ * 常 "ıll 98% 🖻 08:45 |
|------------------------------------------|-----------------------------|
| Google                                   | Google                      |
| ลงชื่อเข้าใช้งาน                         | ยินดีต้อนรับ                |
| ใช้บัญชี Google ของคุณ ดูข้อมูลเพิ่มเติม | tbsedu03@gmail.com          |
| อีเมลหรือโทรศัพท์                        | ป้อนรหัสผ่าน 💿              |
| หากลืมอึเมล                              |                             |
| 7                                        |                             |
| ເຈົ້າຈາກອີຊີ ເບີ້                        | หากลมรหสผาน ถด เป           |

10) จะปรากฏหน้าต่างรวมชั้นเรียน Google Classroom หากนักเรียนยังไม่เคยเข้าร่วมชั้นเรียนวิชาอื่น มาก่อน หน้าต่างรวมชั้นเรียนจะว่างเปล่า แต่หากนักเรียนเคยเข้าร่วมชั้นเรียนวิชาอื่นมาแล้วจะปรากฏ ดังภาพ

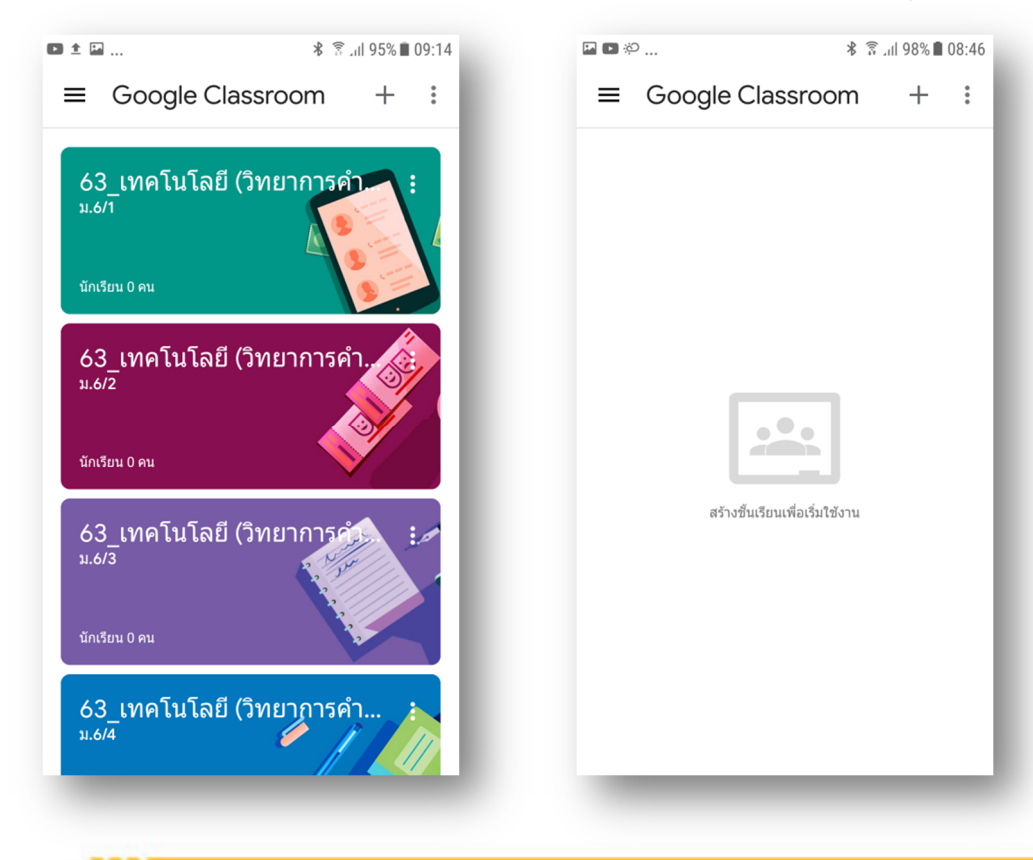

#### 🔼 การเข้าร่วมชั้นเรียน บน Smart Phone/Tablet

- 1. เข้าสู่ระบบ Google Classroom จากนั้นคลิกสัญลักษณ์ +
- 2. คลิก "เข้าร่วมชั้นเรียน"

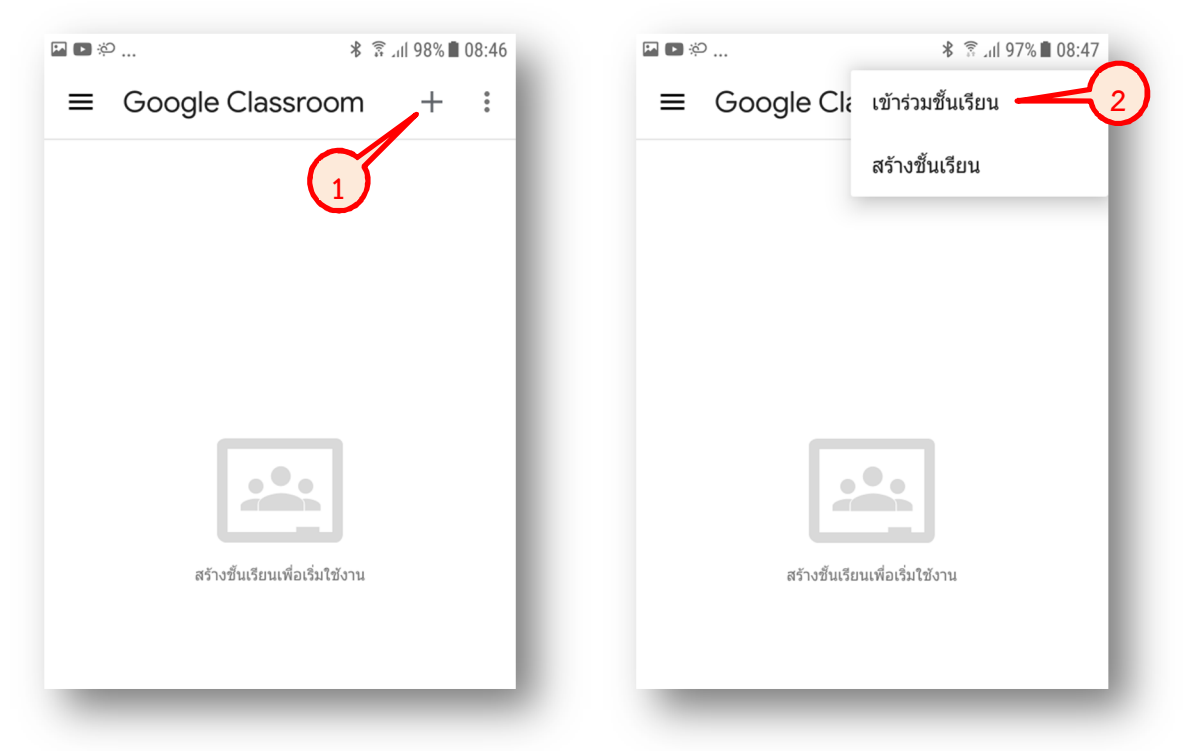

- 3. ใส่รหัสชั้นเรียนของนักเรียน
- 4. คลิก "เข้าร่วม" จะปรากฏห้องเรียนออนไลน์ที่นักเรียนเข้าเรียน

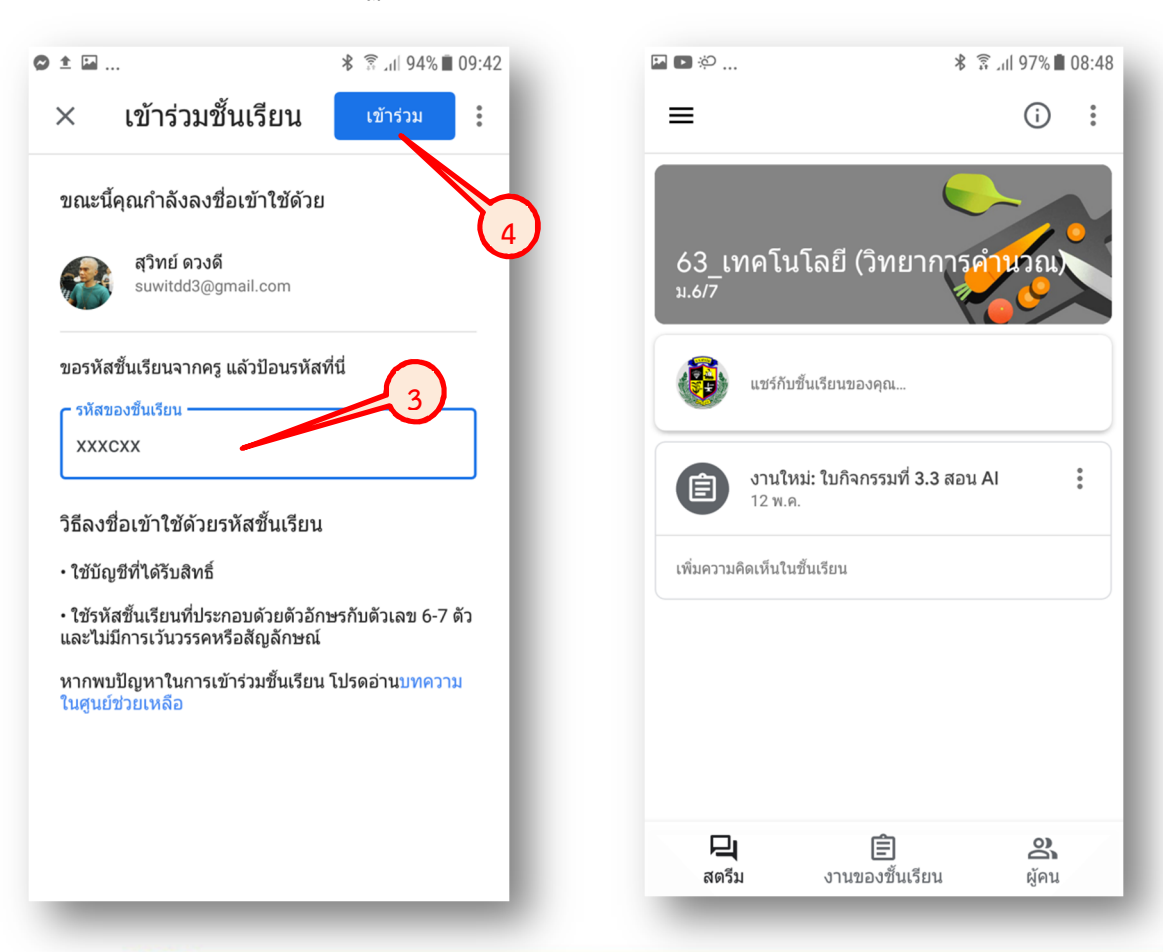

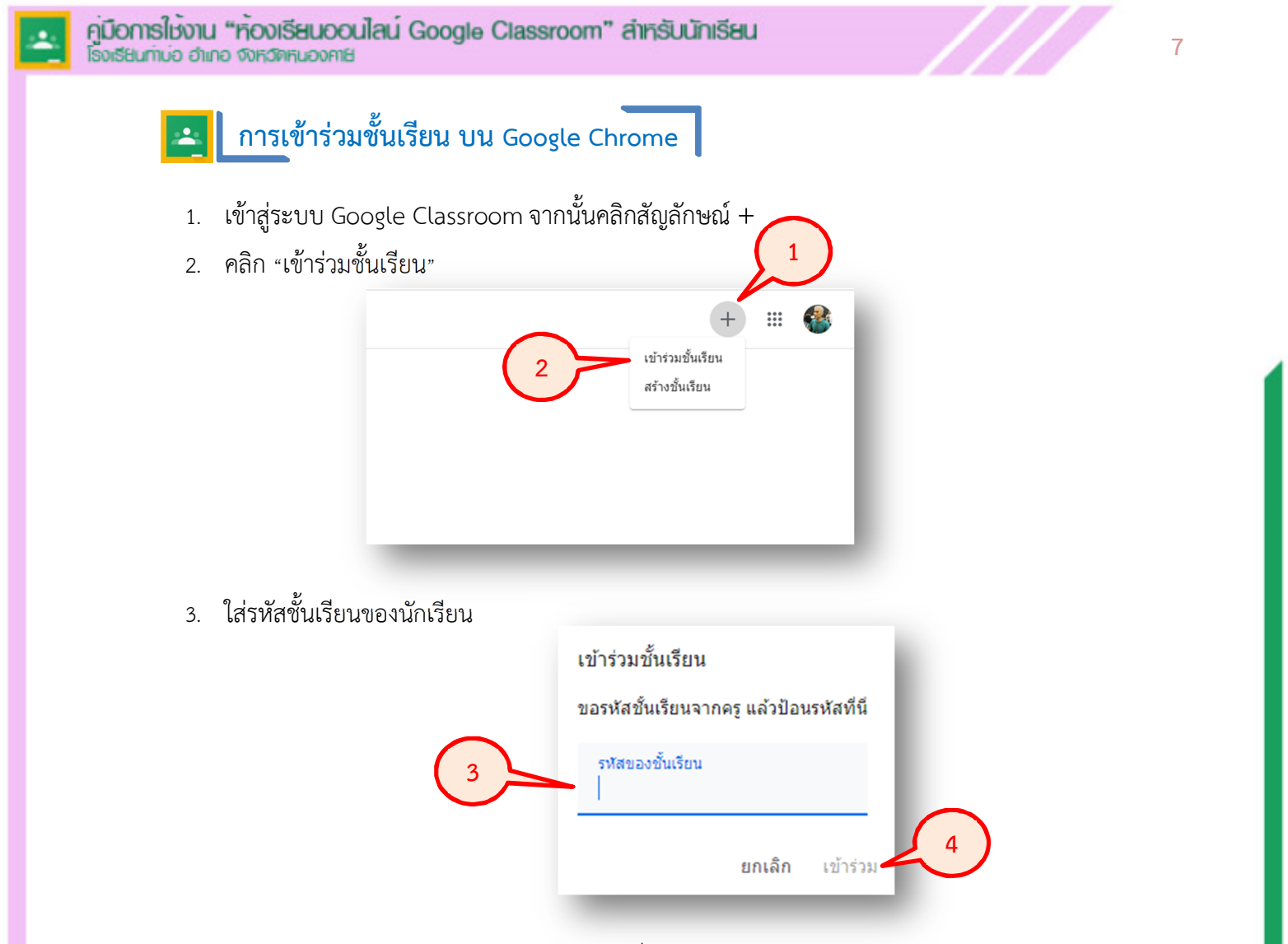

4. คลิก "เข้าร่วม" จะปรากฏห้องเรียนออนไลน์ที่นักเรียนเข้าเรียน ดังภาพ

| 63_เทคโนโล<br><sup>ม.6/7</sup>                    | เยี (วิทยาการคำนวณ)                                                |   |
|---------------------------------------------------|--------------------------------------------------------------------|---|
|                                                   |                                                                    |   |
| <b>เร็วๆ นี้</b><br>ดีรัง ไม่มีงานที่ใกล้ดรบกำหนด | 🐲 แชร์ข้อมูลบางอย่างกับชั้นเรียนของคุณ                             |   |
| ดูทั้งหมด                                         | สุริทย์ ดวงดี โพสด์งานใหม่แล้ว: ใบกิจกรรมที่ 3.3 สอน AI<br>12 พ.ค. | * |

#### 🔺 องค์ประกอบหลักของชั้นเรียน

| 1 | เมนูหลักของ Google Classroom        | 6  | รวมแอป ของ Google              |
|---|-------------------------------------|----|--------------------------------|
| 2 | ชื่อชั้นเรียน(ชื่อรายวิชา)          | 7  | ออกจากระบบของ Google Classroom |
| 3 | แสดงโพสต์ล่าสุดทุกประเภทในชั้นเรียน | 8  | แสดงงานที่ยังไม่หมดเวลาส่ง     |
| 4 | แสดงงานทุกประเภทในชั้นเรียน         | 9  | สร้างโพสต์ในหน้าสตรีมชั้นเรียน |
| 5 | แสดงโปรไฟล์ครูและสมาชิกในชั้นเรียน  | 10 | แสดงโพสต์ล่าสุดในชั้นเรียน     |

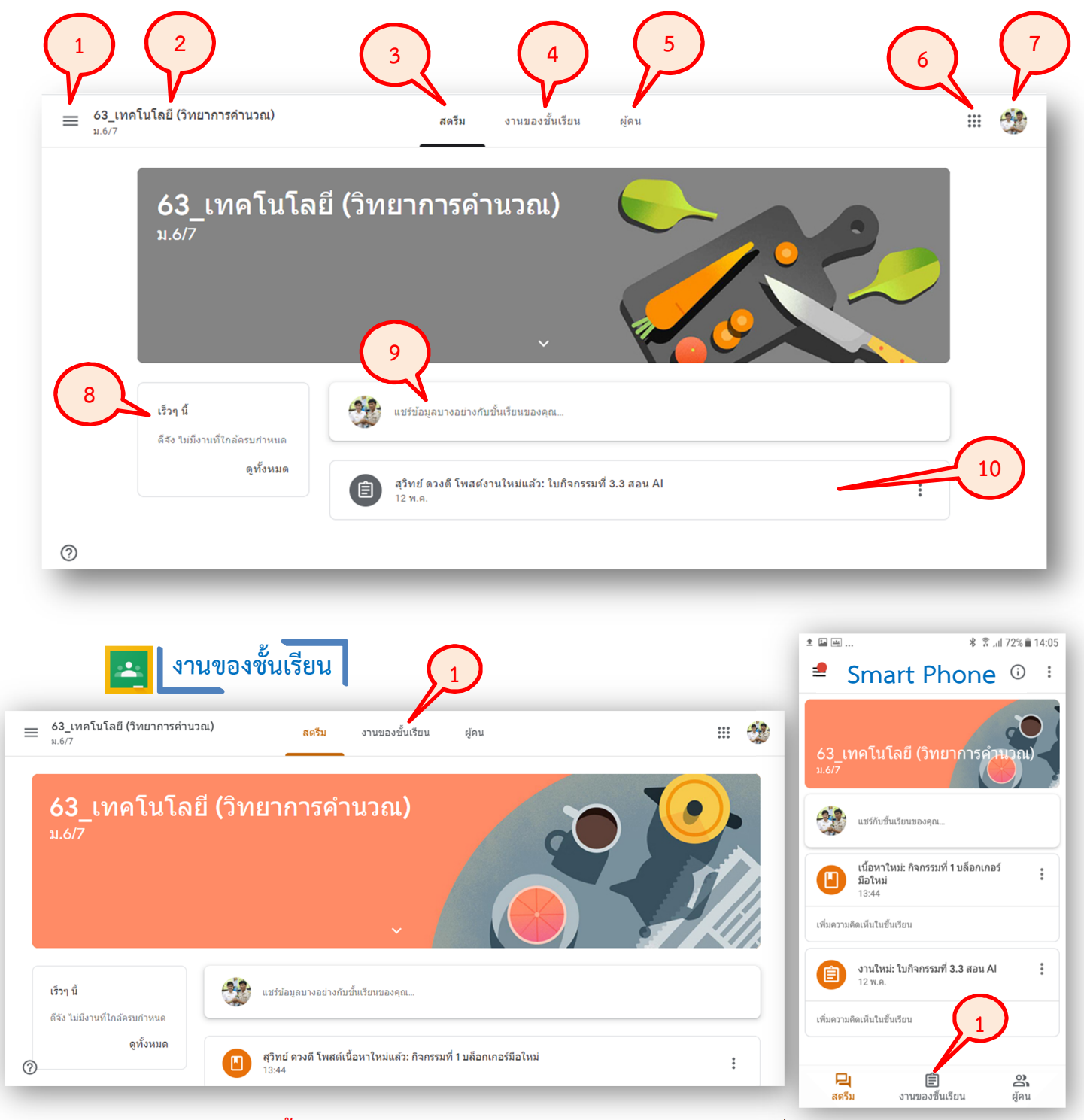

1. คลิก "**งานของชั้นเรียน**" จะปรากฏ งาน, ใบงาน, ใบความรู้, แบบทดสอบ ที่ครูผู้สอนมอบหมาย ดังภาพ

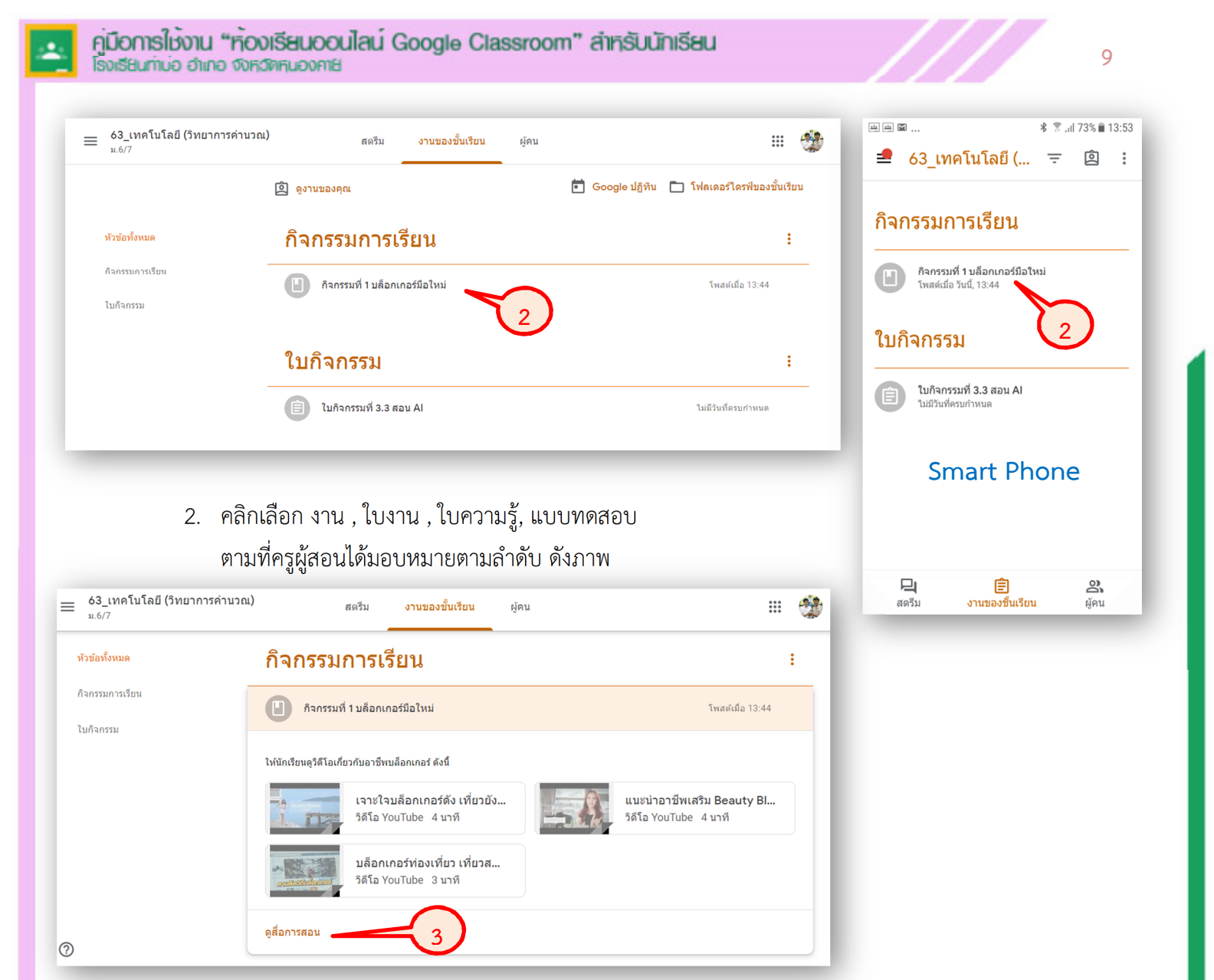

#### คลิก "ดูสื่อการสอน" จะปรากฏดังภาพ

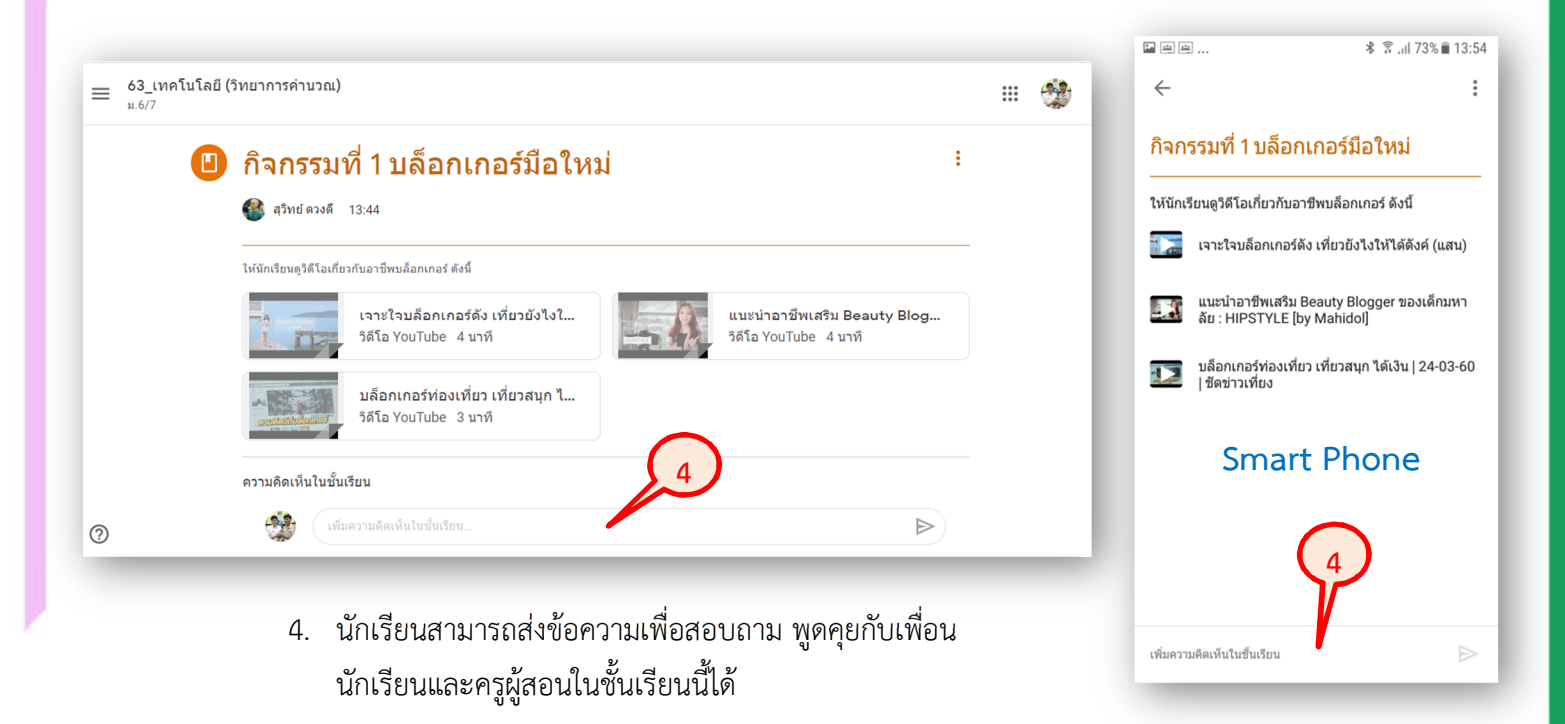

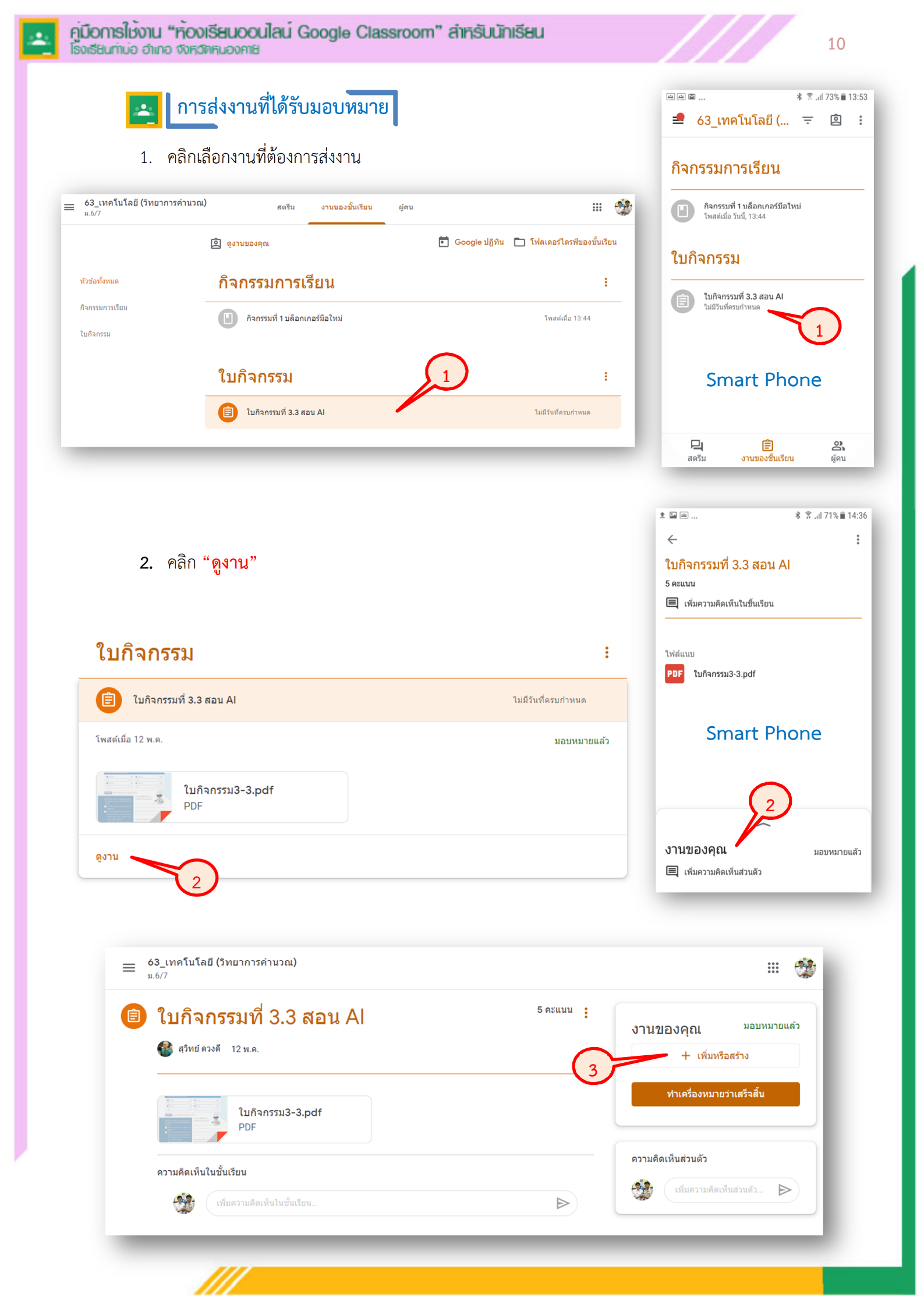

0.7

เพิ่มความคิดเก็นส่วนตัว...

 $\triangleright$ 

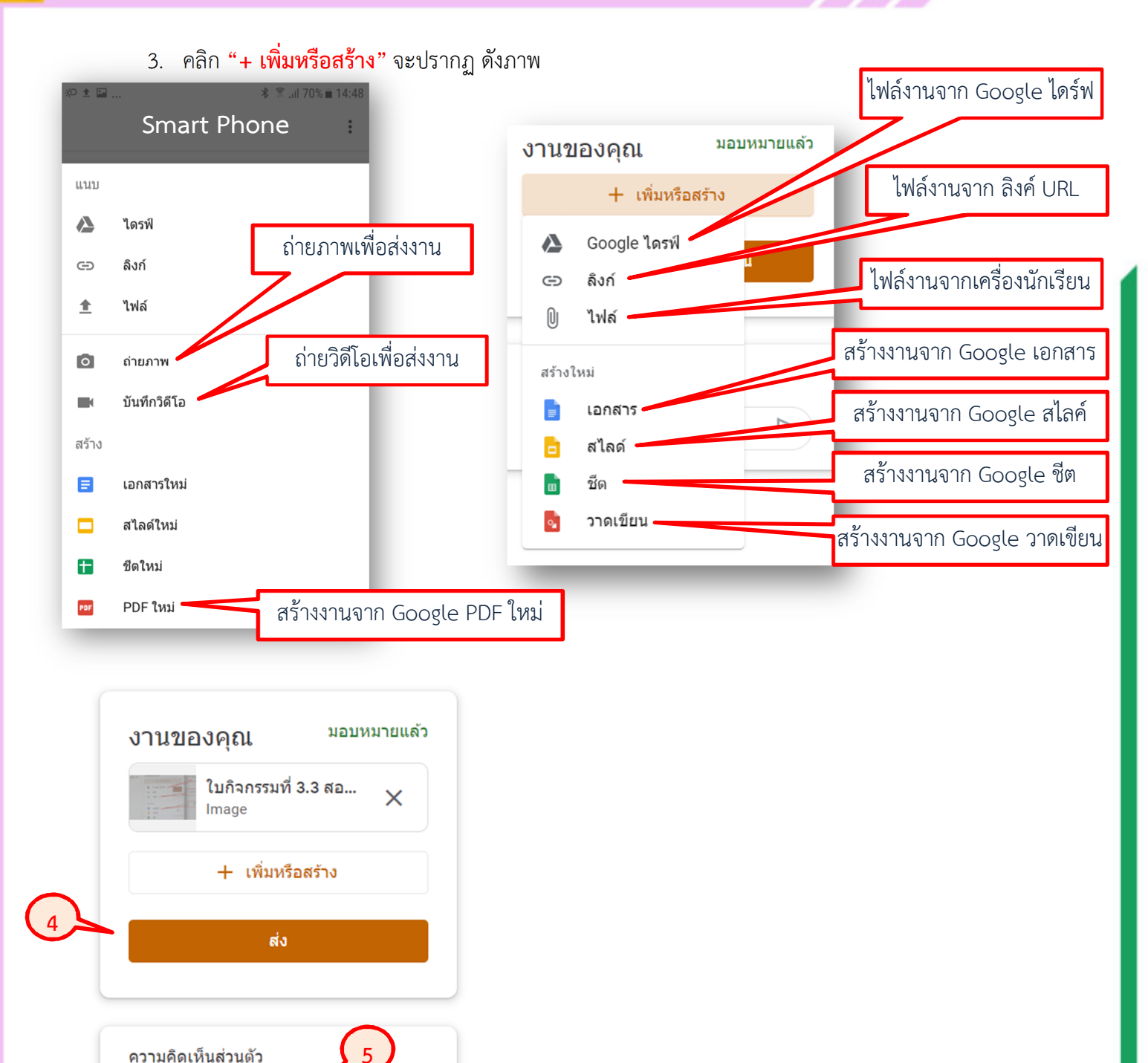

- 4. คลิก **"ส่ง**"
- ส่งข้อความถึงครูผู้สอน (ข้อความนี้จะไม่ปรากฏให้เพื่อนใน ชั้นเรียนเห็น)

\*\*\* สอบถามการใช้งาน Google Class Room เพิ่มเติม ที่เพจประชาสัมพันธ์โรงเรียนท่าบ่อ \*\*\*

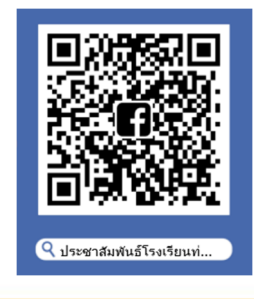